## 網上同步競拍 ONLINE LIVE BIDS

## 利用指南

#### STEP 1 註冊成為 WEB 會員

如果想參加我們的拍賣,必須先登記成為馬雷特的 WEB 會員。 您可以從這裏註冊成為 WEB 會員。

### STEP 2 申請參加網上同步競拍

 請於各拍賣日前預先申請參加網上同步競拍。 如果在同一天中有多於一次拍賣(M-Live/ Mallet Auction),您只須申請一次便可參加所有拍賣。
 登錄至馬雷特的主頁後,您可以在 Mypage 的「Online Live Bids」頁面上申請。

| Mypage              |                                                                                                    |
|---------------------|----------------------------------------------------------------------------------------------------|
| Account Information | ne Live Bids Absentee Bids Telephone Bids Condition Reports Email Alerts Auction Catalogues Past Lot A                                                                                                    |
|                     | Mallet Auction Sale 2022.03.03                                                                                                    |
|                     | Application Deadline:2022.03.02 18:00 JST                                                                                                    |
| Click the           | on "Apply Online" after confirming and agreeing to the Conditions of Sale. We would send you an email after confirmation.<br>Auction Day<br>On the sale day, click the button "Online Live Bids" and you can access the webpage for online live bidding.<br>You may refer to the Manual for other details.                                                                                                    |
| Conditions of Sa    |                                                                                                    |
|                     | The auctions of artworks, etc. conducted by Mallet Japan Inc. (hereinafter referred to as the "Company") under the name of Mallet Auction or otherwise shall be in compliance with these Rules. Any and all persons consigning property for sale, persons desiring to purchase properties, persons concluding sales agreements with the Company, and any other persons involved shall accept and obey these terms described below; provided, however, that if any other separate agreement exists between the Company and any such person, such agreement shall prevail. |
|                     | Chapter I Properties Auctioned                                                                                                    |
|                     | 1 Properties Auctioned The Company shall best auctions for the sale of activity considered for sale (hereins/for referred to as the "Oregentus" or                                                                                                    |
|                     | "Properties") by way of auction.                                                                                                    |
|                     | 2 Condition of the Properties                                                                                                    |
|                     | Apply Online Live Bids                                                                                                    |

同意利用條款後點擊 Apply Online 後,即完成申請。我們將會在確認後,正式登記您的參加。

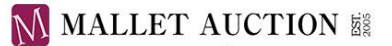

# 我們會在確認您的申請後,向您所登錄的郵箱寄發確認電郵。 該電郵內將會有網上同步競拍所須的密碼和競投牌號碼,敬請妥為保存。

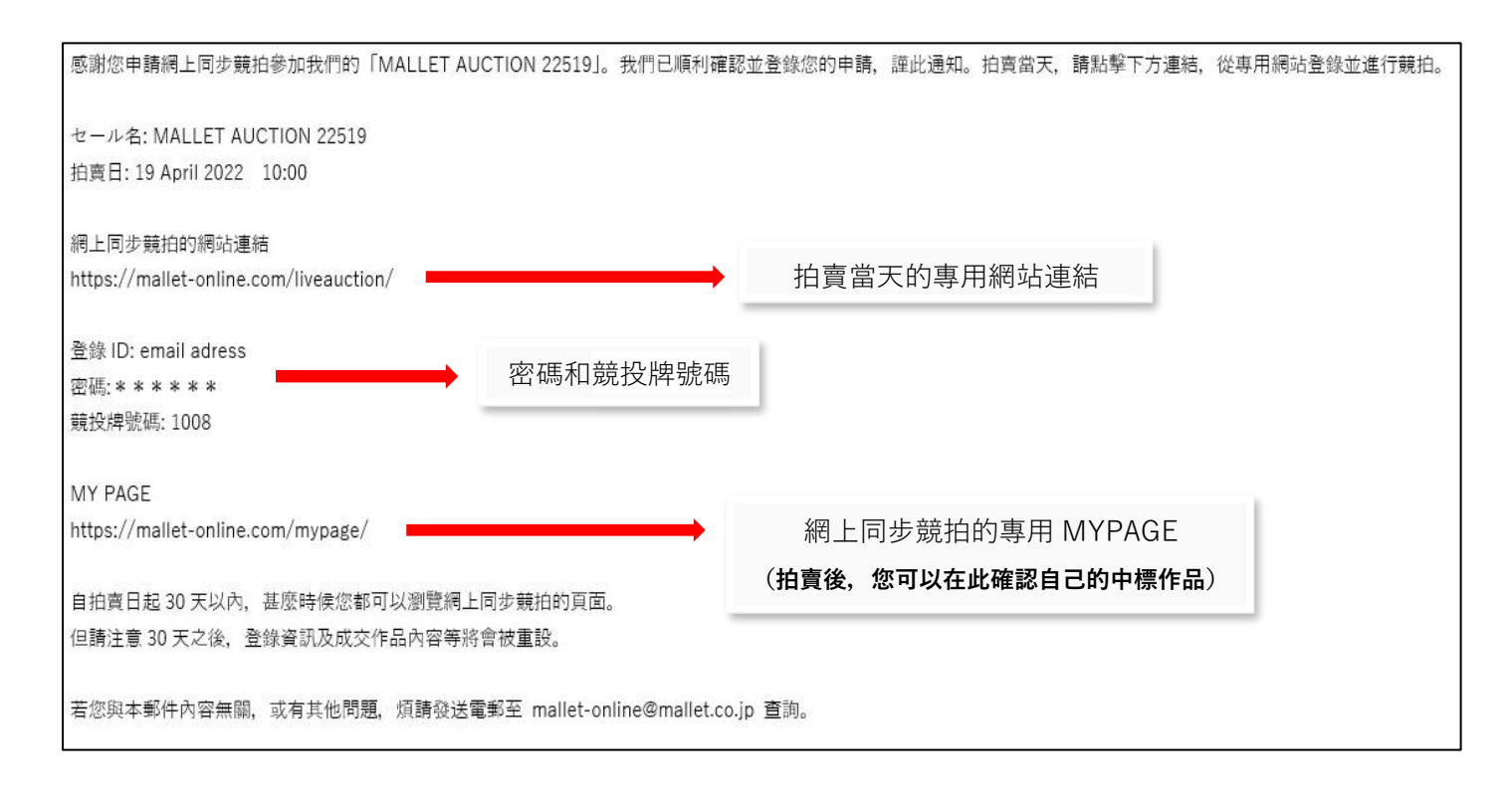

#### STEP 3 登錄至網上同步競拍頁面

1) 在馬雷特主頁的 Mypage 裏點擊「Online Live Bids」,進入網上同步競拍頁面。

STEP 2 的 2)所寄發的確認電郵内也會有網上同步競拍頁面的 URL 連結。您也可以按此連到頁面。 ※您可以從拍賣會開始 30 分鐘前登錄 ※您也可以使用智能手機或平板電腦來登錄。

 請輸入您所登記的電郵地址,以及確認電郵中所示的密碼。 如果您忘了密碼,請按這裏重新發行。

| Login |          |                                                       |
|-------|----------|-------------------------------------------------------|
|       |          | ※請輸入網上同步競拍的ID及密碼。<br>請注意這密碼有機會跟您的主頁密碼不同。              |
|       |          | 請輸入電郵地址及密碼登錄。                                         |
|       | E-MAIL   | sample@mallet.co.jp                                   |
|       | PASSWORD |                                                       |
|       |          |                                                       |
|       |          |                                                       |
|       |          | <ul> <li>➡ 記密碼, 按這裏。</li> <li>➡ 註冊成為會員 按這重</li> </ul> |
|       |          |                                                       |

※如果多次輸入錯誤資料,您將會在一定時間無法登錄。請重新發行密碼。

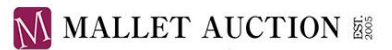

## 申請事前競投

如果無法即時同步參加拍賣, 歡迎在您想競投的 LOT 開始拍賣前使用事前競投功能。 在該 LOT 開始拍賣後, 系統會自動替您出價至您事前所輸入的金額。

## 申請方法

| 按 STEP 3 登                                                                                                | 錄至網上同                                                          | 步競拍頁面後,按                                             | BID IN ADV     | ANCE 瀏覽作品 剂 |
|----------------------------------------------------------------------------------------------------|----------------------------------------------------------------|------------------------------------------------------|----------------|-------------|
| N<br>BID IN ADVANC                                                                                        | ALLET AU<br>Mallet Japa<br>2023年2月0                            | CTION<br>In Inc.<br>2日<br>LIVE AUCTION               |                |             |
| 意                                                                                                    |                                                                |                                                      |                |             |
| 2022年2月16日<br>Auction Date】 New York: Thu 3 March<br>2021年11月30日<br>ease Check Our Website for Latest New | from 0:00 EST/ London: Thu 3 M<br>vs https://mallet-i.com/news | arch from 5:00 GMT/ Paris: Thu 3 March from 6:00 CET |                |             |
| 按作品圖片選                                                                                                    | <b>素擇您想競投</b>                                                  | 的 LOT,然後按                                            | PLACE BID      | 申請事前競投。     |
| ※申請前,請利                                                                                                   | 务必細閱作品                                                         | 狀態報告(Condition                                       | n Report)。     |             |
| MALLET AUCTION                                                                                            |                                                                |                                                      |                |             |
| 出版部户「PRATELINA。<br>出價後,放不接受取消。<br>30                                                                      | × 1 2                                                          | 3 4 5 • keyword                                      | Search         |             |
|                                                                                                    | 22                                                             | 7件                                                   |                |             |
| MALLET AUCTION                                                                                            | MALLET                                                         | AUCTION MALLET AUCTIO                                | q              |             |
| David Hockney<br>An Imaginary Landscape                                                                   | Jasper Johns<br>Figure 0. from 'Numeral S                      | Frank Stella<br>Sharpesville, from 'Multicolored Squ | res. State II' |             |
| 350,000~450,000 JPY<br>MALLET AUCTION<br>TCIP > 工作清单                                                      | 250,000~350,000 JP                                             | • 250,000~350,000 JPY<br>• LOT 001                   | »»             |             |
|                                                                                                    |                                                                |                                                      |                |             |

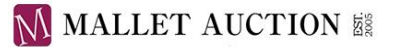

#### 3) BID APPLICATION (輸入競投額)

請按以下條件, 輸入最高競投額。

- ・恕不接受比估價低的競投額。
- ·若有其他競投者輸入與您相同的競投額的話,系統會優先處理最早的申請。
- ・請按正確的遞增幅度輸入競投額。
- ・若以多於一種的競投方式(例如書面競投和網上同步競投)對同一LOT出價的話, 請小心不要與自己爭相競標。

| online auction                                                              | おののとしては、 おります。 おります。 おります。 おります。 おります。 おります。 おります。 おります。 おります。 おります。 おります。 おります。 おります。 おります。 おります。 おります。 おります。 おります。 よります。 よります。 よります よります。 よります よります。 よります よります よります よります よります よります よります よります |
|-----------------------------------------------------------------------------|----------------------------------------------------------------------------------------------------|
| LOT 001<br>David Hockney<br>An Imaginary Landscape<br>350,000 ~ 450,000 JPY |                                                                                                    |

#### 4) BID CONFIRMATION (最終檢查)

在確認競投額無誤,並細閱拍賣條款後,可以 CONFIRM 完成申請手續。 ※恕不接受任何取消申請。競投前請務必確認競投額及作品狀態。

|                                                                  | BID CONFIRMATION<br>競投額 400,000 JPY<br>• 如果您曾經對本拍品輸入過競投額,系統會以本次申請作準。<br>• 膨不接受任何取消申請。競投鉤擴務必確認拍品的狀態報告。<br>• 請在申請競投前,確認伯實條款。 |
|------------------------------------------------------------------|----------------------------------------------------------------------------------------------------|
| online auction                                                   | ☑ 我同意拍賣條款。                                                                                                    |
|                                                                  | BACK                                                                                                    |
|                                                                  |                                                                                                    |
|                                                                  |                                                                                                    |
| LOT 001                                                          |                                                                                                    |
| David Hockney<br>An Imaginary Landscape<br>350,000 ~ 450,000 JPY |                                                                                                    |

完成出價後,系統會向您所登錄的郵箱寄發確認電郵。

您可以在網上同步競拍系統 MYPAGE 的「您的事前競投一覽」中,確認曾事前出價的作品。 在拍賣當天該LOT 開始競拍之前,您可以在 MYPAGE 上更改競投額。

## STEP 4 網上同步競拍的投標方法(拍賣當天)

拍賣當天,您可以在屏幕右方觀看我們的現場直播。
 如果是智能電話的話,直播畫面將會在屏幕的下方。

請按▶按鈕開始或停止直播。直播畫面和音量可以用下面的圖標調整。

| Video Display : OFF  | Video Display : OFF |      |                                                        |
|----------------------|---------------------|------|--------------------------------------------------------|
| Start Live Streaming | Video Display : ON  | 畫面顯示 | <b>乓》)</b> 調整音量                                        |
|                      |                     |      | <ul> <li>↓</li> <li>Bid●</li> <li>上下移動以調節音量</li> </ul> |
| な)                   |                     |      | loor                                                   |

※您也可以在 YouTube 或 Instagram 上看我們的現場直播。惟按網路狀況,有機會出現數秒到數分鐘的延誤。

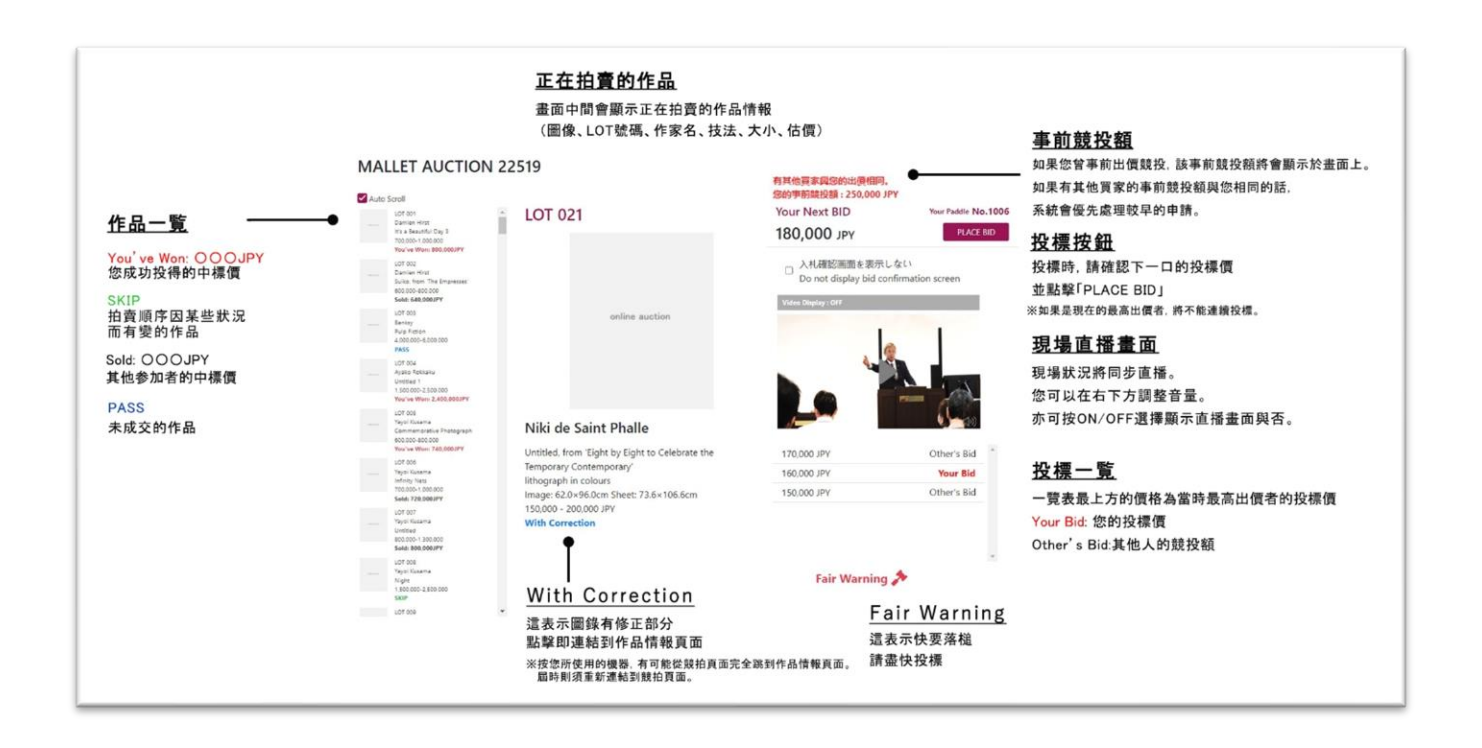

2) 畫面中間會顯示正在拍賣的作品情報、Your Next BID(下一口競投額)、競投額一覽(現在的出價等)。 投標時,請確認下一口競投額,並點擊「PLACE BID」出價投標。 然後在確認畫面上,點擊「ACCEPT」,我們會隨即處理您的競投。

| 枪      | 感要以      |
|--------|----------|
| 150    | ,000 JPY |
|        | 投標嗎?     |
| CANCEL | АССЕРТ   |

※確認畫面 如果您不需要確認畫面, 請在出價投標前點選(√) 「Do not display bid confirmation screen」。

#### 若您成功出價競投,畫面將會顯示「Your Bid」(您的競投額)。

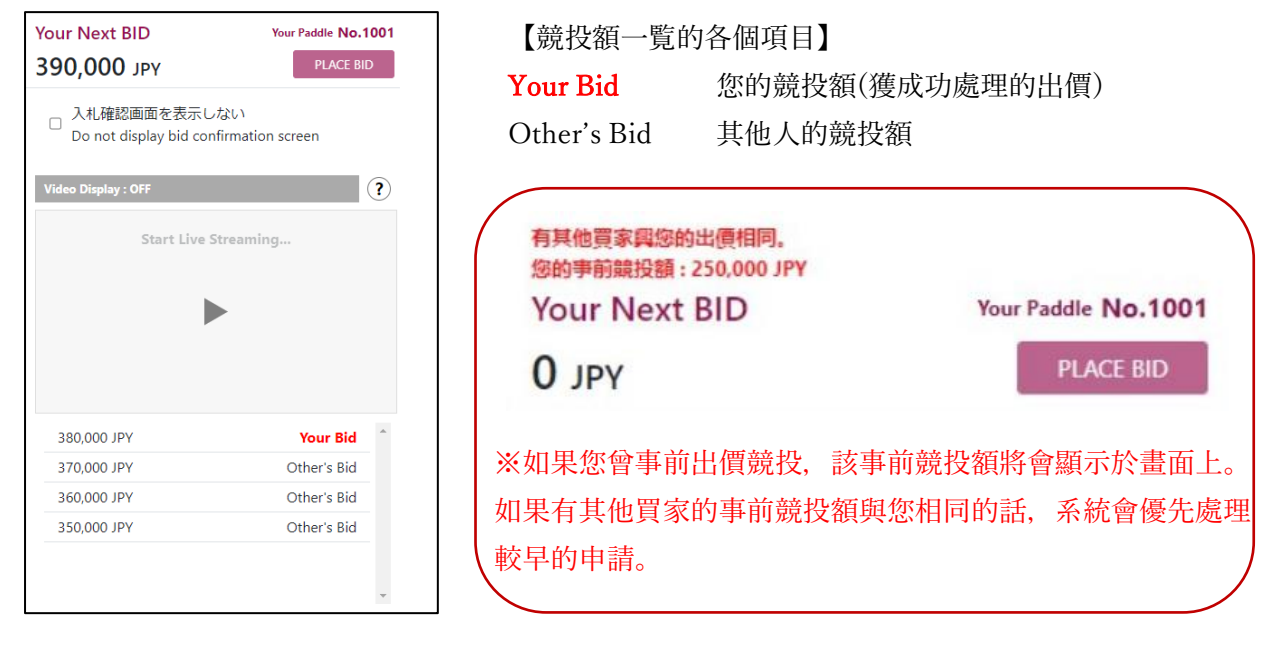

- 如果畫面上顯示「Fair Warning」,則表示快要落槌(中標者的最終決定)。請盡快出價競投。
   ※這標示有機會按現場狀況不予顯示。
- 4) 中標者的畫面將會在落槌後, 顯示「恭喜您中標了!」。

| ziale           |                    | Do not display hid confirmation |
|-----------------|--------------------|---------------------------------|
| r               |                    |                                 |
|                 |                    |                                 |
|                 |                    |                                 |
| 9               |                    |                                 |
| 1               |                    |                                 |
|                 | 恭喜您中標了!            |                                 |
|                 |                    |                                 |
|                 |                    |                                 |
|                 |                    |                                 |
|                 | ОК                 |                                 |
|                 | Min.               |                                 |
|                 |                    |                                 |
|                 |                    |                                 |
|                 |                    |                                 |
| 1               |                    |                                 |
|                 |                    |                                 |
| Five Paintorusi | les (ill'st state) |                                 |

如果由其他人成功投得作品,則會顯示「這件作品以~日圓成交了」。

| inex() / (ox())e |                          | Do not display hid confirmation |
|------------------|--------------------------|---------------------------------|
|                  | 這件作品以 180,000 JPY 日圓成交了。 |                                 |
|                  | ок                       |                                 |
|                  |                          |                                 |

## 網上同步競拍的畫面

#### ●作品一覧的各個項目

| You've Won: OOOJPY | 您成功投得的中標價     |            |
|--------------------|---------------|------------|
| Sold: OOOJPY       | 其他参加者的中標價     |            |
| PASS               | 未成交的作品        |            |
| SKIP               | 拍賣順序因某些狀況而有變, | 會盡快回來拍賣此作品 |
| 關於 SKIP            |               |            |

為了確保拍賣會順利進行,拍賣順序可能會隨電話接駁等情況而有變。 跳過的作品會顯示為「SKIP」,並將會盡快按序回到各作品開始競拍,煩請稍候。

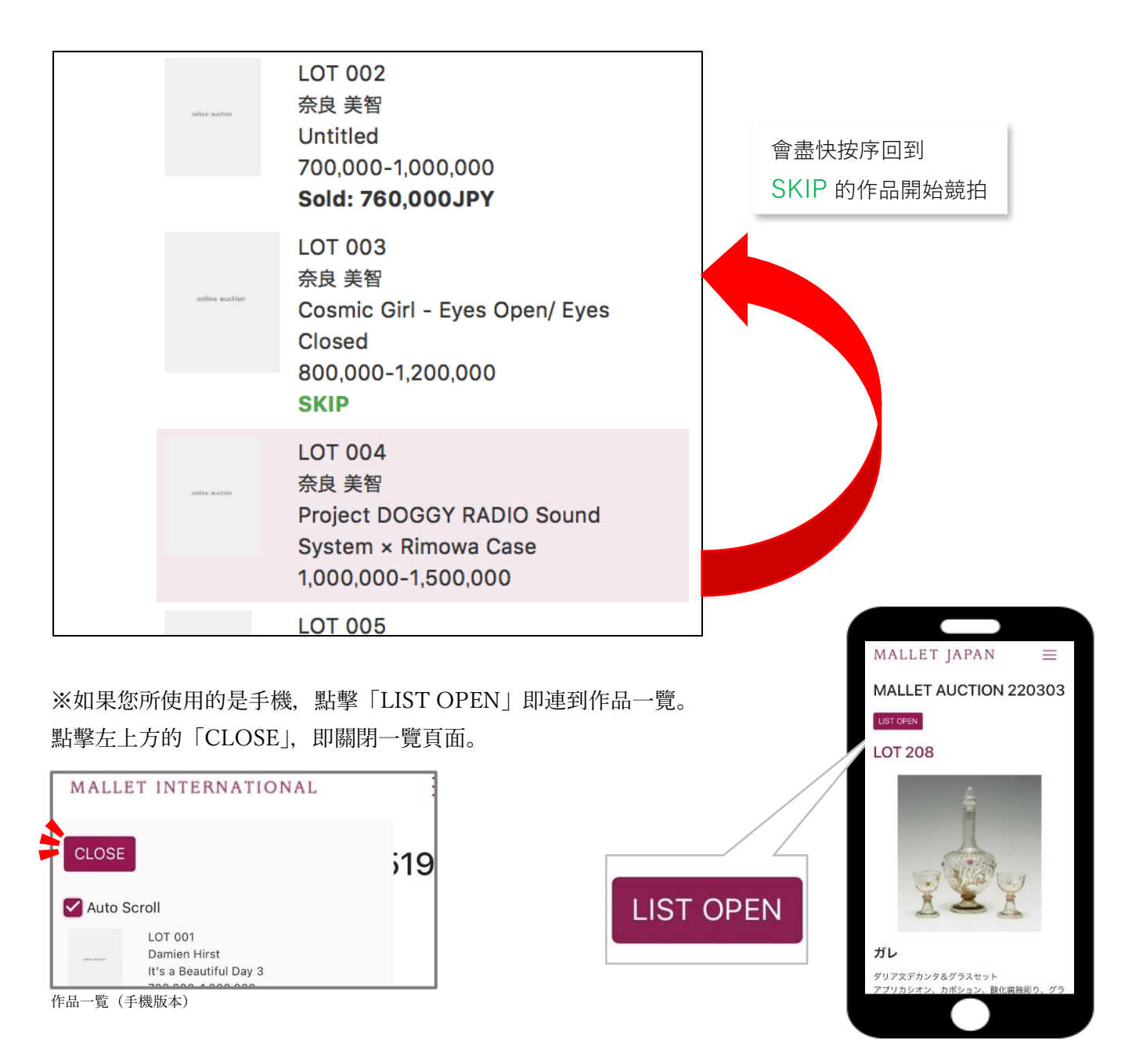

#### ●右上方菜單的各個項目

HOME CONDITION REPORT MYPAGE HELP LOGIN LANGUAGE -

#### HOME

按此返回網上同拍系統主畫面。

#### CONDITION REPORT

可以在此頁面確認各拍品的品項報告,以及高畫質照片。

#### MYPAGE

可以在此頁面確認「您的事前競投一覽」、「您成功投標的作品一覽」,以及「您的收藏」。

※您可以在拍賣數小時後,點擊瀏覽「您成功投標的作品一覽」。

網上同步競拍專用的密碼,將在拍賣後30天以內有效。您可以在有效期內隨時瀏覽 MYPAGE。

#### HELP

連到投標畫面的利用指南。

※按您的機器設定,可能會從投標畫面完全跳到 HELP 頁面。拍賣正在進行的時候,請小心注意使用。

#### LOGIN

按此登錄。

#### 網路條件

系統是根據 Chrome、Safari、Edge、Firefox 等瀏覽器的最新版本所設置。隨您所使用的瀏覽器以及網路條件等因素,系統反應可能有異,其中包括遲緩問題。抱歉我們不能保證系統的所有動作都能瞬時正確完成,還望諒解。